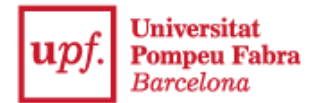

Guia pagament reserva de plaça per a l'admissió amb estudis universitaris iniciats

1- Accedeix a la Secretaria Virtual: <u>https://secretariavirtual.upf.edu/</u>

Has de tenir preparat una targeta de crèdit o de dèbit per fer el pagament.

|        | upf. Universitat<br>Pompeu Fabra<br>Barcelona |        |
|--------|-----------------------------------------------|--------|
|        | Iniciar sessió                                |        |
| 4      | Dni                                           |        |
|        | Contrasenya                                   |        |
| 0      | Català                                        | ~      |
| Has ob | lidat la teva Contrasenya?                    | Entrar |

T'has d'identificar amb el DNI, NIE o passaport amb la lletra final sense espais, ni guions ni punts (si has introduït la lletra i et surt identificació incorrecta, entra-hi sense lletra).

**Contrasenya**: Si no recordes la contrasenya, clica en **"Has oblidat la teva contrasenya?"**, perquè puguis rebre un correu electrònic per restablir-la.

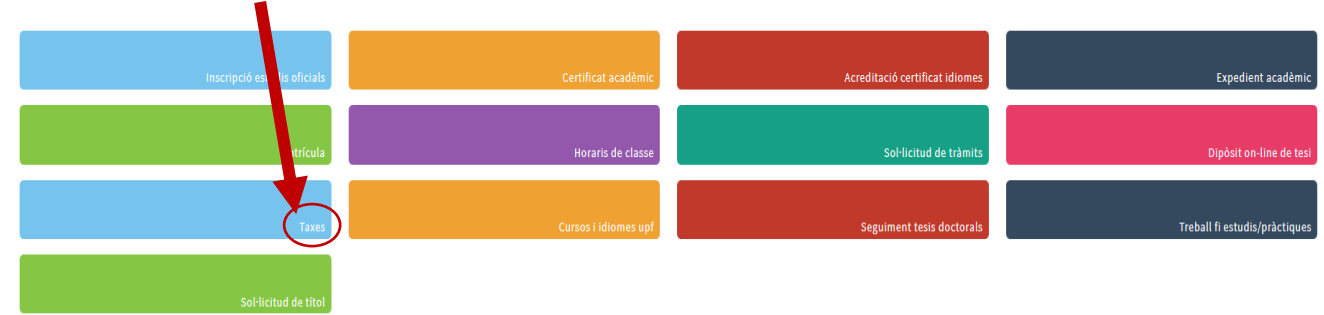

2- Selecciona "Taxes"

3- Tria "Prepagament reserva de places" i clica en "Reserva de places"

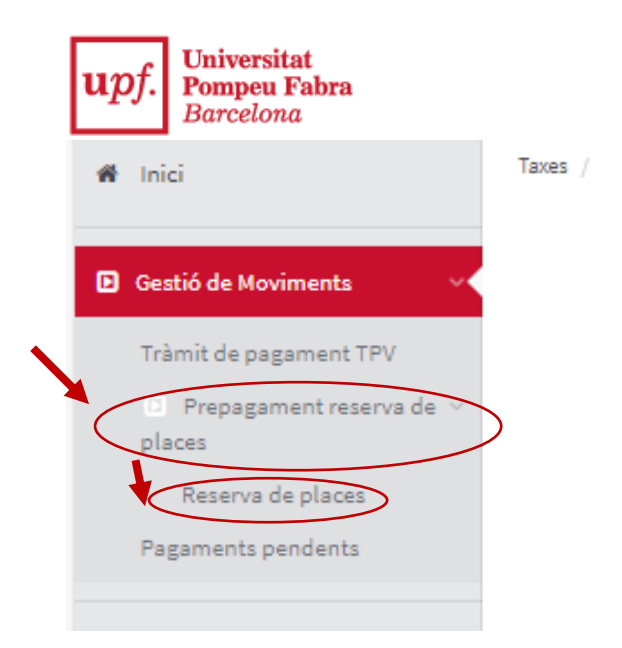

4- Indica l'any acadèmic i clica en "Continuar"

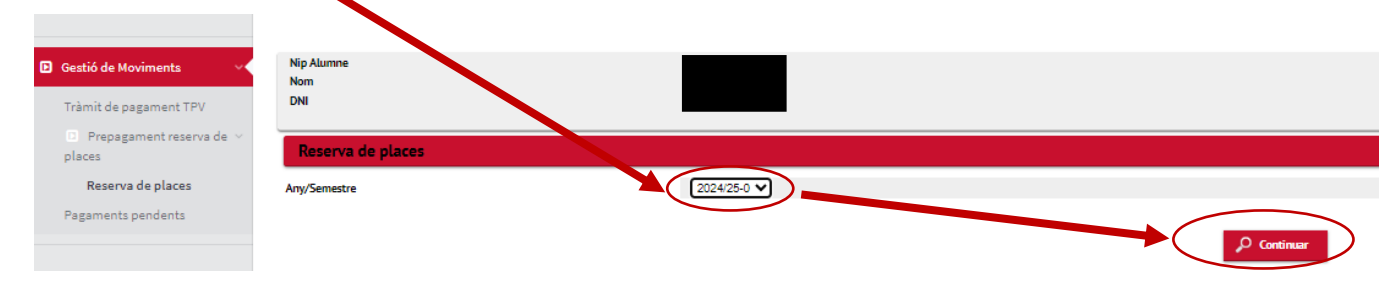

- 5- Selecciona els estudis i l'import de 300 € de la reserva de plaça. Només pots seleccionar l'import de 70 € si has presentat la documentació que acrediti una de les següents situacions personals a la teva inscripció:
  - Estudiants membres de famílies nombroses (categoria especial): 70 €
  - Estudiants amb un grau de discapacitat igual o superior al 33%: 70 €
  - Estudiants víctimes de violència de gènere (i fills i filles dependents): 70 €
  - Estudiants víctimes d'actes terroristes (i cònjuge, fills i filles dependents): 70 €

| Reserva de places        |                                                                                     |
|--------------------------|-------------------------------------------------------------------------------------|
|                          |                                                                                     |
| Selecciona pla d'estudis | Grau en Enginyeria en Informatica V                                                 |
| Import moviment          | <ul> <li>Reserva plaça amb bonificació - 70</li> <li>Reserva plaça - 300</li> </ul> |
| Forma de pagament        | Pagament Electrònic (TPV) 🗸 📈                                                       |
|                          | Tornar Reservar                                                                     |
| Clica en "Reservar"      |                                                                                     |

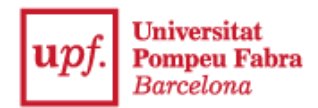

| Informació del pagament seleccionat                                                             |                                                                                                    |                 |
|-------------------------------------------------------------------------------------------------|----------------------------------------------------------------------------------------------------|-----------------|
| Centre                                                                                          | 337 - Escola d'Enginyeria                                                                                                    |                 |
| Activitat acadèmica                                                                             | RPG - Reserva Plaça Grau                                                                                                    |                 |
| Tipus d'estudis                                                                                 | 5 - Grau                                                                                                    |                 |
| Import a abonar                                                                                 | 300 €                                                                                                    |                 |
| Podeu consultar els termes i condicions du<br>Podeu consultar els termes i condicions del pagan | s del pagament on-une<br><del>sen on tine</del> a través de la nostra pàgina web: <u>termes i condicions del pagament on-line</u> |                 |
|                                                                                                 |                                                                                                    | VISA MasterCard |
|                                                                                                 |                                                                                                    |                 |
|                                                                                                 |                                                                                                    |                 |
|                                                                                                 |                                                                                                    | Tornar Acceptar |
|                                                                                                 |                                                                                                    |                 |

A continuació marca "He llegit i accepto els termes i condicions d'ús del pagament on-line" i clica en "Acceptar"

| Pagament amb tar | geta 🗤 🖾 🤇 | 🗢 🔍 📷 IBI 🌆 |
|------------------|------------|-------------|
| Nº Targeta       | 9.         |             |
| Caducitat:       | aa         |             |
| CVV:             | 0          |             |
| Cancel           | l·lar Acc  | ceptar      |

> A continuació, posa les dades de la targeta i clica en "Acceptar"

| Selecció | one la respuesta de autenticació                    | n:            |
|----------|-----------------------------------------------------|---------------|
|          | Autenticación con éxito                             |               |
|          | <sup>o</sup> Denegar autenticación                  |               |
|          | Autenticación cancelada por el<br>titular<br>Enviar |               |
| Despr    | rés, clica en "Enviar" perquè sigui efe             | ctiu el pagam |

Després, clica en "Enviar" perquè sigui efectiu el pagament, i finalment, clica en "Continuar"

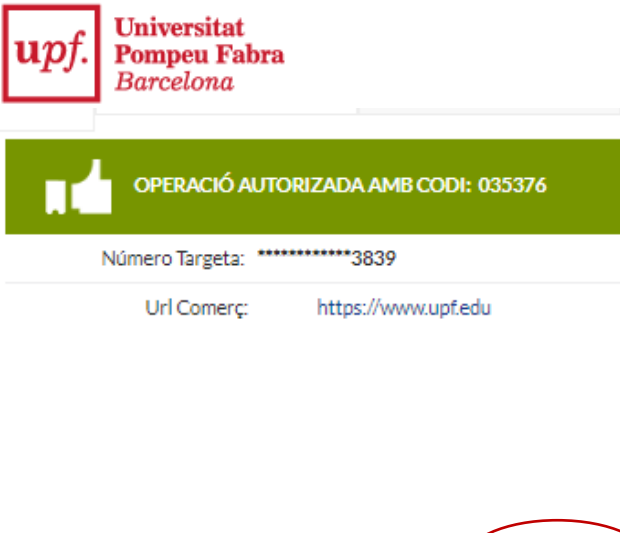

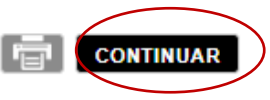

Una vegada fet el pagament, visualitzaràs un comprovant del pagament de la reserva de plaça i podràs enviar-t'ho per correu electrònic:

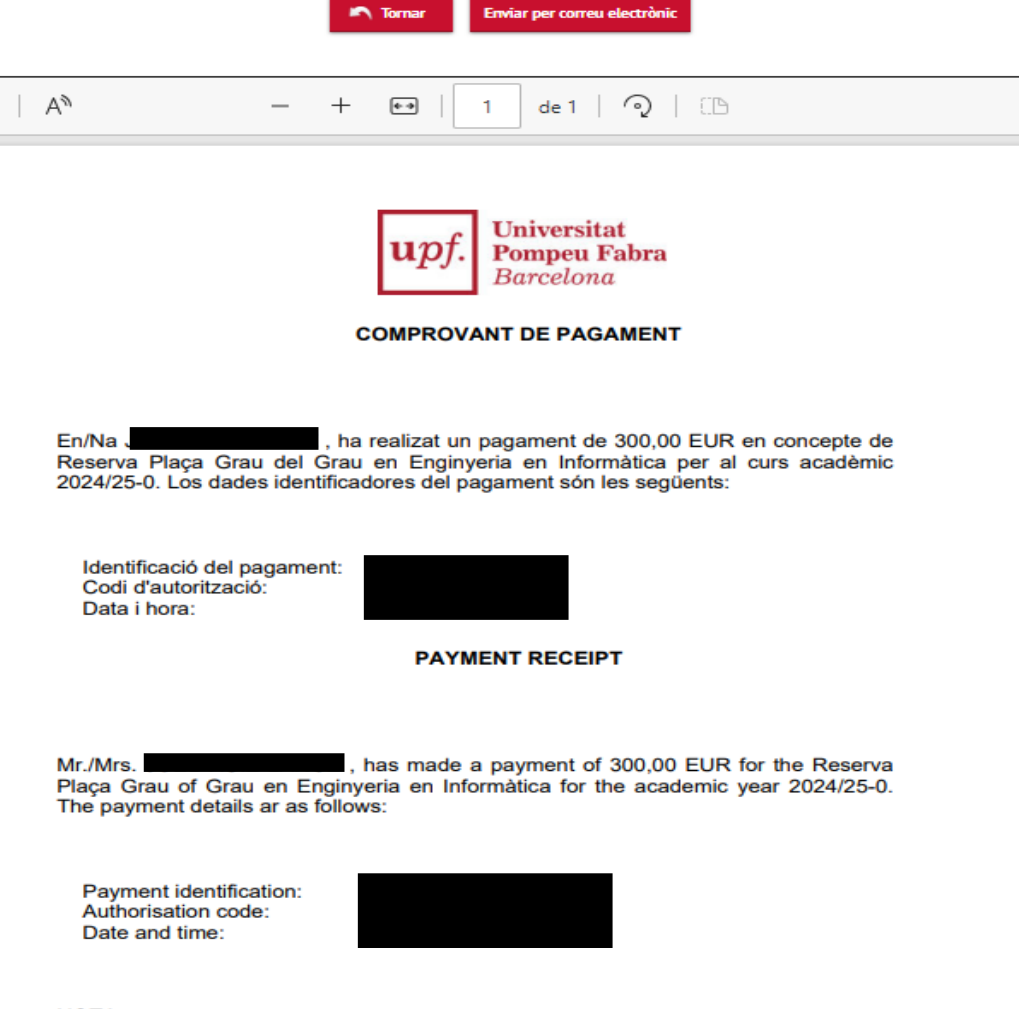

<u>NOTA</u>

- Quan formalitzis la matrícula, aquesta quantitat serà descomptada de l'import final de la matrícula del curs acadèmic 2024/25-0.
- L'admissió definitiva a l'estudi està subjecta a la verificació de la documentació presentada.